## Y!mobile メール設定

| Y!mobile メールに関する設定を行います。                                                                                                    |
|----------------------------------------------------------------------------------------------------|
| + アカウント共通設定の操作                                                                                                    |
| メールアカウントを追加する                                                                                                    |
| ホーム画面で 🔼 (アプリ) 🗲 👻 (メール) 子 📃<br>ラ [設定] 🔿 [アカウントの追加] ラ 画面に従って操作                                                                                                    |
| 文字の大きさを変更する                                                                                                    |
| ホーム画面で 🔼 (アプリ) ラ 👻 (メール) 子 📃<br>う 設定    う 文字の大きさ    分    小     (メール)     (メール)     (メール)     (メール)     (マール)     (マール)     (マール)     (マール)    (マール)     (マール)    (マール)     (マール)    (マール)     (マール)    (マール)     (マール)    (マール)     (マール)    (マール)     (マール)    (マール)    (マール)     (マール)    (マール)    (マール)    (マール)     (マール)    (マール)     (マール)    (マール)     (マール)    (マール)     (マール)    (マール)     (マール)    (マール)     (マール)    (マール)     (マール)    (マール)     (マール)    (マール)     (マール)     (マール)    (マール)     (マール)    (マール)     (マール)    (マール)     (マール)    (マール)    (マール)     (マール)    (マール)     (マール)    (マール)     (マール)    (マール)     (マール)    (マール)     (マール)    (マール)     (マール)    (マール)     (マール)     (マール)    (マール)     (マール)    (マール)     (マール)    (マール)     (マール)    (マール)     (マール)     (マール)     (マール)     (マール)     (マール)     (マール)     (マール)     (マール)     (マール)     (マール)     (マール)     (マール)     (マール)     (マール)     (マール)     (マール)     (マール)     (マール)     (マール)     (マール)     (マール)     (マール)     (マール)     (マール)     (マール)     (マール)     (マール)      (マール) |
| 会話型で見るボタンを表示するかどうかを設定する                                                                                                    |
| ホーム画面で ▲ (アプリ)                                                                                                    |
| 会話型で送信確認をするかどうかを設定する                                                                                                    |
| ホーム画面で ▲ (アプリ) •>  (メール) •> ■                                                                                                    |
| リスト型でメールを転送する際に、文頭に記号を追<br>加するかどうかを設定する                                                                                                    |
| ホーム画面で ▲ (アプリ) → (メール) → ■<br>→ 設定 → 転送の文頭に「>」を追加する<br>・転送の文頭に「>」を追加する をタップするたびに、設定<br>( ● ) /解除 ( ● ) が切り替わります。                                                                                                    |
| Y!mobile メールの設定                                                                                                    |
| -<br>設定できる項目は次のとおりです。                                                                                                    |

・設定しているメールアカウントによって表示される項目は異なります。

| 項目      | 詳細                          |  |
|---------|-----------------------------|--|
| ログアウト   | 設定中のメールアカウントからログアウトし<br>ます。 |  |
| 表示方法    | 会話型表示とリスト型表示を切り替えます。        |  |
| カラーテーマ  | 背景色などに利用される色を設定します。         |  |
| 通知の表示方法 | <br>通知の表示方法を設定します。          |  |
| 電話帳登録済み |                             |  |

| 指定ドメイン                   | 指定ドメインに登録した相手からメールを受<br>信したときの通知方法を設定します。            |
|--------------------------|------------------------------------------------------|
|                          | 電話帳に未登録の相手からメールを受信した<br>ときの通知方法を設定します。               |
| 指定ドメイン受<br>信設定           | 指定ドメインのメールBOXで受け取るドメイ<br>ンを指定します。                    |
| フィルター設<br>定 <sup>1</sup> | 受信するメールを自動で指定したフォルダー<br>に振り分ける設定をします。                |
| <br>署名 <sup>1</sup>      | <br>署名を設定します。                                        |
| <br>迷惑メールの<br>受信         | 迷惑メールとして判定されたメールを受信す<br>るかどうかを設定します。                 |
| <br>海外からのアク<br>セス制限      | 海外からのメールソフトによるアクセスを制<br>限するかどうかを設定します。               |
| <br>アカウントの別<br>表示        | Y!mobile メールと連携しているYahoo!メール<br>を個別に表示させるかどうかを設定します。 |

1 表示方法が「リスト型」のときに設定できます。

## 1

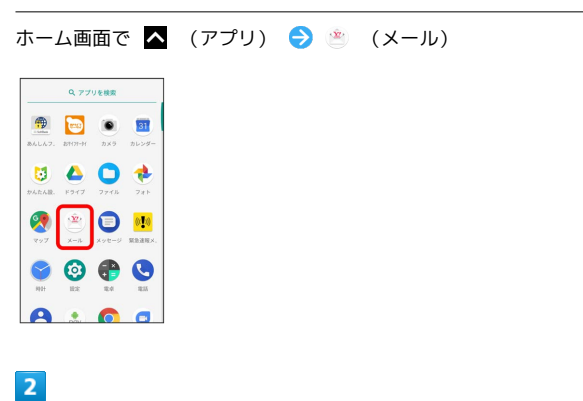

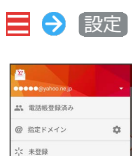

AL WAREHOUSD 使用定ドメイン 〇 次 未登録 〇 自動パックアップ 〇 和定 〇 自動パックアップ 〇 和定 〇 合わらた ペ ニースアドレスを発える 〇 このアプリについて 〇 ヘルブ・と前い合わた

🏁 設定画面が表示されます。

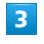

アカウントをタップ ⋺ 各項目を設定

| ← 設定                                                   |                           |
|--------------------------------------------------------|---------------------------|
| ●●●●●@yahoo.ne.jpの                                     | 設定 ログアウト                  |
| 表示方法                                                   | <b>티</b> 슈동호              |
| カラーテーマ                                                 | レッド(基本色)                  |
| <b>通</b> 印                                             |                           |
| 通知の表示方法<br>通知の表示方法<br>通知の表示方法を設定します。下記の<br>されたものが対象です。 | 詳細<br>8月17 (1991)63 に1931 |
| 通知の対象                                                  |                           |
| 二、電話植登録済み<br>通知する、パイプレーション、サウン                         | P.F. LED                  |
| @ 指定ドメイン<br>20155                                      | 0                         |
| 穴 未登録<br>2017-5                                        | 0                         |

🏁 設定が反映されます。